## 2016/2017 Healthy Girls Letter of Intent (LOI)

Screen Shots

If you would like to apply for 2016/2017 Healthy Girls funding you will need to complete a "Letter of Intent" (LOI)

#### If your agency already has an account in e-CImpact

Sign in to e-CImpact as usual:

|                                                                                                    | United<br>Way | United Way<br>of Greater Milwaukee<br>& Waukesha County                                                                                                    |
|----------------------------------------------------------------------------------------------------|---------------|----------------------------------------------------------------------------------------------------|
| Community Impact Man<br>AGENCY SITE                                                                |               | UNITED WAY OF GREATER MILWAUKEE & WAUKESHA COUNTY<br>Sign-In<br>Please sign in to your account.<br>Vou have successfully signed out.<br>See you next time.<br>User Name<br>Password<br>Sign in to our Secure Server<br>Forgot your password? |
| e-Cimpact <sup>™</sup> Community Impact Management<br>© 2016 All Rights Reserved<br>Privacy Policy | POWERED BY    |                                                                                                    |

#### Click on the Link to "Request Grant Application"

1

|                                         |          |         |        |         |        |      | /        |                                                   |                       |
|-----------------------------------------|----------|---------|--------|---------|--------|------|----------|---------------------------------------------------|-----------------------|
| 💽 United Way of Greater Milwaukee & Wau | ukesha ( | County: | Neu-Li | ife Con | nmunit | y De | velopn   | ent - Google Chrome                               |                       |
| https://agency.e-cimpact.com/           | home     | .aspx   | ?toke  | n=1     |        | /    | <u></u>  |                                                   |                       |
| Hello, Joann Harris Change Password     | User F   | Profile | Signo  | out (S  | ession | lime | e rema   | ning: 1:59:35)                                    | Font Size: <u>A</u> A |
|                                         |          |         | /      | /       | /      | l    | Jni<br>V | ted Of Greater Milwaukee<br>Vay & Waukesha County |                       |
| Neu-Life Community<br>Development       | Cale     | ndar    | Mar    | ch 20'  | 16     |      | >        | Today's Schedule: Tuesday, March 15, 2016         |                       |
| Home                                    | Sun      | Mon     | Tue    | Wed     | Thu    | Fri  | Sat      | None Scheduled                                    |                       |
| Agency Profile                          | 28       | 29      | 1      | 2       | 3      | 4    | 5        | Schedule for March                                |                       |
| Contacts                                | 1        | 7       | 8      | 9       | 10     | 11   | 12       | None Scheduled                                    |                       |
| Program Profiles                        | 13       | 14      | 15     | 16      | 17     | 18   | 19       |                                                   |                       |
| Program Meeting                         | 20       | 21      | 22     | 23      | 24     | 25   | 26       |                                                   |                       |
| Volunteer group Archive (4)             | 27       | 28      | 29     | 30      | 31     | 1    | 2        |                                                   |                       |
| Permert Grant Application               | 3        | 4       | 5      | 6       | 7      | 8    | 9        |                                                   |                       |
| Request Grant Application               |          |         |        |         |        |      |          |                                                   |                       |
| Partnership Agreement                   |          |         |        |         |        |      |          |                                                   |                       |
| Healthy Girls 2015-2016                 |          |         |        |         |        |      |          |                                                   |                       |

### Then click Continue

# Your request will be sent to be approved. Once approved, please follow the steps below.

Click on the <u>drop down arrow</u> and select the programs you are submitting a Letter of Intent (LOI)

| Special Grants                                                                                                    |                                                                                                    |       |                       |                     |                    |
|----------------------------------------------------------------------------------------------------|----------------------------------------------------------------------------------------------------|-------|-----------------------|---------------------|--------------------|
| Request for Proposals - Healthy Girls Initiative - 2                                                                          | 2016 LOI                                                                                                    |       |                       |                     |                    |
| Center for Youth Development (Sample Agency)                                                                                  |                                                                                                    |       |                       |                     |                    |
| Healthy Girls Initiative 2016 Letter of Intent                                                                                |                                                                                                    |       |                       |                     |                    |
| Please go to the following website for                                                                                        | Assign Programs to th                                                                                                    | nis A | pplication            |                     |                    |
| information about the Healthy Girls Inititative<br>Grant.<br>https://www.unitedwaygmwc.org/Healthy-<br>Girls-Initiative-Grant | Please select a program from the drop-down menu below. If there is no drop-down box, please select the link to create a new program. |       |                       |                     |                    |
| Grant must be submitted by 4:30pm on March 23rd.                                                                              | Select a Program:       Healthy Girls Initiative (Sample Program #2)         Assign Selected Program to this Application             |       |                       |                     |                    |
|                                                                                                    | 🕂 <u>Create a new Pro</u>                                                                                                    | grar  | m and Assign it to th | is Application      |                    |
| Application Status                                                                                                    |                                                                                                    |       | View Printa           | ble Version of this | Entire Application |
| Not Started In Pro                                                                                                    | ogress                                                                                                    | Re    | eady To Submit        | Subm                | itted              |
| Item (* indicates Required Item)                                                                                              |                                                                                                    |       | Last Updated          | Status              | Options            |
| Center for Youth Development (Sample Agency                                                                                   | ()                                                                                                    |       |                       | Not Started         | <b></b>            |
| Agency Information*                                                                                                    |                                                                                                    |       |                       | Not Started         |                    |
| Counseling for Individuals and Family (Sample                                                                                 | Program #1)                                                                                                    |       |                       | Not Started         | 🗹 Include? 📥       |
| Program Information 2016*                                                                                                    |                                                                                                    |       |                       | Not Started         |                    |

When you have selected the specific program you are applying for then click on "Assign Selected Program to this Application"

When you have assigned the program the screed will change and you can begin to complete the LOI.

Complete the question below using the <u>drop down box</u> and click on "<u>Next</u>": If you need to return to the preceding page click on the "<u>Previous</u>" link.

| Please complete the follow    | ring Form and click the "Next" button located at the bottom of this page. |
|-------------------------------|---------------------------------------------------------------------------|
| Program Name:                 | Healthy Girls Initiative (Sample Program #2)                              |
| Request For Participation In: | Healthy Girls Initiative - 2016 LOI                                       |
|                               | Healthy Girls Initiative 2016 Letter of Intent                            |
| HBO Program Informatio        | n                                                                         |
| Does the population you ser   | rve reside in the Greater                                                 |
| Milwaukee Area? (Milwauke     | e, Waukesha, Washington or Yes<br>No                                      |

The next screen will show your work for review. If the information is correct click on "Complete Registration"

**Review and Complete Registration** 

| Review and submit your request. Review the information below, then click "Complete Registration".                          |
|----------------------------------------------------------------------------------------------------|
| Program Name: Healthy Girls Initiative (Sample Program #2)                                                                 |
| Request For Participation In: Healthy Girls Initiative - 2016 LOI                                                          |
| Healthy Girls Initiative 2016 Letter of Intent                                                                             |
|                                                                                                    |
| HBO Program Information                                                                                                    |
| Does the population you serve reside in the Greater Milwaukee Area? (Milwaukee, Waukesha, Washington or Ozaukee Counties): |
| Yes                                                                                                    |
| Previous Complete Registration                                                                                             |

When you have clicked on "complete registration" you will receive an email confirmation that the registration of the LOI has been received by United Way of Greater Milwaukee & Waukesha County:

The next screen will show the <u>submitted request</u>.

|                                         | Printer Friendly Version of This Page                                                  |
|-----------------------------------------|----------------------------------------------------------------------------------------|
| Confirmation                            |                                                                                        |
| 🥑 Thank you, your reque                 | st has been submitted. An e-mail confirmation has been sent to you.                    |
| Agency Name:                            | Center for Youth Development (Sample Agency)                                           |
| Program Name:                           | Healthy Girls Initiative (Sample Program #2)                                           |
| Request For Participation In:           | Healthy Girls Initiative - 2016 LOI                                                    |
|                                         | Healthy Girls Initiative 2016 Letter of Intent                                         |
| Successfully Submitted On:              | 3/14/2016 12:13:26 PM                                                                  |
| Status:                                 | Pending                                                                                |
| HBO Program Informatio                  | n                                                                                      |
| Does the population you s<br>Counties): | erve reside in the Greater Milwaukee Area? (Milwaukee, Waukesha, Washington or Ozaukee |
| Yes                                     |                                                                                        |
|                                         | Continue                                                                               |

Click on "Continue"

# Agency Information

# To complete the LOI click on "<u>Agency Information</u>"

| Special Grants                                                                                                    |                                                           |                                              |                            |                      |
|----------------------------------------------------------------------------------------------------|-----------------------------------------------------------|----------------------------------------------|----------------------------|----------------------|
| Request for Proposals - Healthy Girls Initiative- 20                                                                          | 016 LOI                                                   |                                              |                            |                      |
| Center for Youth Development (Sample Agency)                                                                                  |                                                           |                                              |                            |                      |
| Healthy Girls Initiative 2016 Letter of Intent                                                                                |                                                           |                                              |                            |                      |
| Please go to the following website for                                                                                        | Assign Programs to this A                                 | pplication                                   |                            |                      |
| information about the Healthy Girls Inititative<br>Grant.<br>https://www.unitedwaygmwc.org/Healthy-<br>Girls-Initiative-Grant | Please select a program fr<br>box, please select the link | om the drop-down i<br>to create a new pro    | menu below. If th<br>gram. | nere is no drop-down |
| Grant must be submitted by 4:30pm on March 23rd.                                                                              | Select a Program:                                         | ram to this Applicat                         | ion                        | ~                    |
| Application Status                                                                                                    | 🛞 <u>Create a new Program</u>                             | m and Assign it to th<br><u>View Printal</u> | is Application             | Entire Application   |
| Not Started In Prog                                                                                                    | gress Re                                                  | eady To Submit                               | Subm                       | itted                |
| Item (* indicates Required Item)                                                                                              |                                                           | Last Updated                                 | Status                     | Options              |
| Center for Youth Development (Sample Agency)                                                                                  | )                                                         |                                              | Not Started                | =                    |
| Agency Information*                                                                                                    |                                                           |                                              | Not Started                |                      |
| Counseling for Individuals and Family (Sample F                                                                               | Program #1)                                               |                                              | Not Started                | 🗹 Include? 📥         |
| Program Information 2016*                                                                                                    |                                                           |                                              | Not Started                |                      |

# Complete the following information:

| equest for Propests - Healthy Girls Initiative - 2016 LOI enter for Youth Development (Sample Agency) Switch Forms  Agency Information                                                                                                    | pecial Grants                                                                                                    |                                                                 |                              |                      |
|----------------------------------------------------------------------------------------------------|----------------------------------------------------------------------------------------------------|-----------------------------------------------------------------|------------------------------|----------------------|
| enter for Youth Development (Sample Agency) Switch Forms tatus: Not Storted  Agency Information  I I I I I I I I I I I I I I I I I I                                                                                                    | equest for Proposals - Healthy Girls Initiative - 20                                                                                                    | 16 LOI                                                          |                              |                      |
| tatuz: Not Started     Agency Information     Image: India marked with an * are required fields.   You may save your work at any time by clicking on the *Save My Work* link/icon at the bottom or top of the page. When you have completed all questions on the form, select the *Save My Work and Mark as Completed* link/icon at the bottom or top of this page. You may also SWITCH between forms in this application by using the SWITCH FORMS feature in the upper right corner. When switching forms, any updates to the existing form will automatically be saved.   General Agency Information   Agency Rin*   Qency Eln*   Image: Started   Agency Information   Agency Lin*   Settership requests will be considered. If this project includes more than one agency, please specify below.   Image: Starter agencies Sol1c(3) nonprofit(s) in good   Image: Starter agencies Sol1c(3) nonprofit(s) in good   standing?   Has the governing board of your organization approved a policy that starte the organization does not discriminate based on social or connenic class, gender, gender identiv, ages actual or that on a identification, idisability, special health care needs, race or religion?   Has the governing board of your organization approved a policy that start one year?   Is your organization willing to provide a 25% funding or in-kind match?   Year My Work And Return To Previous Page Save My Work And Return To Previous Page Save My Work And Mark as Completed                                                                                                    | enter for Youth Development (Sample Agency)                                                                                                    |                                                                 |                              | Switch Forms         |
| Agency Information   Pields marked with an * are required fields.   You may save your work at any time by clicking on the "Save My Work" link/icon at the bottom or top of the page. When you have completed all questions on the form, select the "Save My Work and Mark as Completed" link/icon at the bottom or top of this page. You may also SWTCH between forms in this application by using the SWTCH FORMS feature in the upper right corner. When a switching forms, any updates to the existing form will automatically be saved. General Agency Information Agency Rame* Center for Youth Development (Sample Agency) Agency Ram* Center for Youth Development (Sample Agency) Agency Ram* Center agencies 501(c)(3) nonprofit in good stan                                                                                                    | tatus: Not Started                                                                                                    |                                                                 |                              |                      |
| Fields marked with an * are required fields.         You may save your work at any time by clicking on the "Save My Work" link/icon at the bottom or top of the page.         When you have completed all questions on the form, select the "Save My Work and Mark as Completed" link/icon at the bottom or top of this page.         You may also SWTCH between forms in this application by using the SWTCH FORMS feature in the upper right corner. When switching forms, any updates to the existing form will automatically be saved.         General Agency Information         Agency Name"       Center for Youth Development (Sample Agency)         Agency RIM"       39:555555         Pattership requests will be considered. If this project includes more than one agency, please specify below: <ul> <li>Limit up to 1000 characters (to used).</li> <li>Are partner agencies 501(c)(3) nonprofit (s) in good</li> <li>standing?</li> </ul> Qualification Responses <ul> <li>Is the above agency a 501(c)(3) nonprofit in good standing?*</li> <li>Has the governing board of your organization approved a policy that states the organization adje intication, disability, special health care needs, race or religion?</li> <li>Has your organization energing as a 501(c)3 for a least one year?</li> <li>Is your organization willing to provide a 25% funding or in-kind match?</li> </ul> <ul> <li>Save: My Work And Return To Previous Paree</li> <li>Save: My Work And Return To Previous Paree</li> <li>Save: My Work and Mark As Completed</li></ul>                                                                                                    | Agency Information                                                                                                    |                                                                 |                              |                      |
| You may save your work at any time by clicking on the "save My Work" link/icon at the bottom or top of the page.   When you have completed all questions on the form, select the "Save My Work and Mark as Completed" link/icon at the bottom or top of this page.   You may also SWITCH between forms in this application by using the SWITCH FORMS feature in the upper right corner. When switching forms, any updates to the existing form will automatically be saved.   General Agency Information   Agency Name*   Center for Youth Development (Sample Agency)   Agency EIN*                                                                                                    | Fields marked with an * are required fields.                                                                                                    |                                                                 |                              |                      |
| When you have completed all questions on the form, select the "Save My Work and Mark as Completed" link/icon at the bottom or top of this page.   You may also SWITCH between forms in this application by using the SWITCH FORMS feature in the upper right corner. When switching forms, any updates to the existing form will automatically be saved.   General Agency Information   Agency EIN*   Servery Name*   Center for Youth Development (Sample Agency)   Agency EIN*   Servery Swill be considered. If this project includes more than one agency, please specify below:   Limit up to 1000 characters (0 used).   Limit up to 1000 characters (0 used).   Are partner agencies 501(c)(3) nonprofit(s) in good   Standing?   Qualification Responses   Is the above agency a 501(c)(3) nonprofit in good standing?*   Has the governing board of your organization approved a policy that tastes the organization and identification, disability, special health care needs, race or religion?   Has your organization been operating as a 501(c)3 for at least one year?   Is your organization willing to provide a 25% funding or in-kind match?     Save My Work   Save My Work And Return To Previous Page Save My Work And Return To Previous Page                                                                                                    | You may save your work at any time by clicking                                                                                                    | on the "Save My Work" link/icor                                 | at the bottom or top of the  | page.                |
| You may also SWITCH between forms in this application by using the SWITCH FORMS feature in the upper right corner. When switching forms, any updates to the existing form will automatically be saved.   Ceneral Agency Information   Agency Rame*   Center for Youth Development (Sample Agency)   Agency EIN*   Surfactor and the considered. If this project includes more than one agency, please specify below:   Limit up to 1000 characters (0 used). Are partner agencies 501(c)(3) nonprofit(s) in good standing? Aste partner agencies 501(c)(3) nonprofit in good standing? Has the governing board of your organization approved a policy that states the organization does not discriminate based on social or economic class, gender, gender class, action and identification, disability, special health care needs, race or religion? Has your organization been operating as a 501(c)(3) for at least one year? Is your organization been operating as a 501(c) for at least one year? Is your organization been operating as a 501(c) for at least one year? Is your organization provide a 25% funding or in-kind match? View Printable Version in the discriminate in-kind match? View Printable Version in the discriminate in-kind match? View Printable Version in the discriminate in-kind match? Is your organization and identification, disability, special health care needs, race or religion? Has your organization been operating as a 501(c) for at least one year? Is your organization due that the provide a 25% funding or in-kind match? View Printable Version in the in-kind match?                                                                                                    | When you have completed all questions on the<br>or top of this page.                                                                                                    | form, select the "Save My Work                                  | and Mark as Completed" linl  | k/icon at the bottom |
| General Agency Information   Agency Name*   Center for Youth Development (Sample Agency)   Agency FIN*   30-555555   Partnership requests will be considered. If this project includes more than one agency, please specify below:   Imit up to 1000 characters (0 used).   Limit up to 1000 characters (0 used). Calification Responses Is the above agency a 501(c)(3) nonprofit in good standing?* Has the governing board of your organization approved a policy that states the organization does not discriminate based on social or economic class, gender, gender identification, disability, special health care needs, race or religion? Has your organization been operating as a 501(c)3 for all converting as a 501(c)3 for all converting | You may also SWITCH between forms in this ap switching forms, any updates to the existing for                                                                                                    | plication by using the SWITCH Firm will automatically be saved. | ORMS feature in the upper ri | ight corner. When    |
| Agency Name* Center for Youth Development (Sample Agency)   Agency EIN* 39-555555   Partnership requests will be considered. If this project includes more than one agency, please specify below:      Limit up to 1000 characters (0 used).    Are partner agencies 501(c)(3) nonprofit(s) in good     Standing?     Has the governing board of your organization approved a poly that states the organization does not discriminate based on social or economic class, gender, gender identification, disability, special health care needs, race or religion? Has your organization been operating as a 501(c)3 for at least one year?    Is your organization willing to provide a 25% funding or in-kind match?      Yiew Printable Version are sover by Work And Return To Previous Page Save My Work And Return To Previous Page                                                                                                    | General Agency Information                                                                                                    |                                                                 |                              |                      |
| Agency EIN*  39-555555  Partnership requests will be considered. If this project includes more than one agency, please specify below:  Limit up to 1000 characters (0 used).  Limit up to 1000 characters (0 used).  Limit up to 1000 characters (0 used).  Are partner agencies 501(c)(3) nonprofit(s) in good  Standing?  Qualification Responses Is the above agency a 501(c)(3) nonprofit in good standing?*  Has the governing board of your organization approved a policy that states the organization does not discriminate based on social or economic class, gender, gender identification, disability, special health care needs, race or religion?  Has your organization been operating as a 501(c)3 for at least one year?  Is your organization willing to provide a 25% funding or in-kind match?  Seve My Work And Return To Previous Page Seve My Work And Return To Previous Page Seve My Work and Mark as Completed                                                                                                    | Agency Name*                                                                                                    | Center for Youth Development (S                                 | ample Agency)                |                      |
| Partnership requests will be considered. If this project includes more than one agency, please specify below:          Imit up to 1000 characters (0 used).         Are partner agencies 501(c)(3) nonprofit(s) in good <b>Qualification Responses</b> Is the above agency a 501(c)(3) nonprofit in good standing?*         Has the governing board of your organization approved a policy that states the organization does not discriminate based on social or economic class, gender, gender identify, age, sexual orientation and identification, disability, special health care needs, race or religion?         Has your organization been operating as a 501(c)3 for at least one year?         Is your organization willing to provide a 25% funding or in-kind match? <b>Save My Work Save My Work Save My Work Save My Work Save My Work</b>                                                                                                    | Agency EIN*                                                                                                    | 39-5555555                                                      | ]                            |                      |
| Limit up to 1000 characters (0 used).         Are partner agencies 501(c)(3) nonprofit(s) in good          Qualification Responses         Is the above agency a 501(c)(3) nonprofit in good standing?*         Has the governing board of your organization approved a policy that states the organization does not discriminate based on social or economic class, gender, gender lidentification, disability, special health care needs, race or religion?         Has your organization been operating as a 501(c)3 for at least one year?         Is your organization willing to provide a 25% funding or in-kind match?         Save My Work And Return To Previous Page         Save My Work And Return To Previous Page         Save My Work And Return To Previous Page         Save My Work And Return To Previous Page                                                                                                    | Partnership requests will be considered. If this proje                                                                                                    | ect includes more than one agency                               | , please specify below:      |                      |
| standing?* Has the governing board of your organization approved a policy that states the organization does not discriminate based on social or economic class, gender, gender identity, age, sexual orientation and identification, disability, special health care needs, race or religion? Has your organization been operating as a 501(c)3 for at least one year? Is your organization willing to provide a 25% funding or in-kind match?  Save My Work View Printable Version Save My Work And Return To Previous Page Save My Work and Mark as Completed                                                                                                    | Limit up to 1000 characters (0 used).<br>Are partner agencies 501(c)(3) nonprofit(s) in good<br>standing?<br>Qualification Responses<br>Is the above agency a 501(c)(3) nonprofit in good                                                                                                    |                                                                 | ~                            |                      |
| Has your organization been operating as a 501(c)3<br>for at least one year?<br>Is your organization willing to provide a 25% funding<br>or in-kind match?<br>Save My Work<br>Save My Work And Return To Previous Page<br>Save My Work and Mark as Completed                                                                                                    | standing?*<br>Has the governing board of your organization app<br>a policy that states the organization does not disc<br>based on social or economic class, gender, gender<br>identity, age, sexual orientation and identification<br>disability, special health care needs, race or religio | proved<br>riminate<br>r<br>,<br>on?                             |                              |                      |
| Is your organization willing to provide a 25% funding<br>or in-kind match?<br>Save My Work View Printable Version Save My Work And Return To Previous Page Save My Work and Mark as Completed                                                                                                    | Has your organization been operating as a 501(c):<br>for at least one year?                                                                                                    | 3                                                               |                              |                      |
| Save My Work       View Printable Version         Save My Work And Return To Previous Page         Save My Work and Mark as Completed                                                                                                    | ls your organization willing to provide a 25% fund<br>or in-kind match?                                                                                                    | ing                                                             |                              |                      |
| Save My Work And Return To Previous Page           Save My Work and Mark as Completed         Save My Work and Mark as Completed                                                                                                    | Save My Work                                                                                                    |                                                                 | Vi                           | ew Printable Version |
| Save My Work and Mark as Completed                                                                                                    | Save My Work And Return To Previous Page                                                                                                    |                                                                 |                              |                      |
|                                                                                                    | Save My Work and Mark as Completed                                                                                                    |                                                                 |                              |                      |
| Seturn To Overview Page                                                                                                    | 🞭 <u>Return To Overview Page</u>                                                                                                    |                                                                 |                              |                      |

Click on "Save My Work and Mark as Completed"

# Next click on "**Program Information 2016**" and complete the information.

| /                                                                                                    | 3/14/2016 4:54 PM (CST)                                  |                         |                             |
|----------------------------------------------------------------------------------------------------|----------------------------------------------------------|-------------------------|-----------------------------|
| ounseling for Individuals and Family (Sample Program                                                                                                    |                                                          | Not Started             | ☑ 🚆                         |
| · _                                                                                                    |                                                          |                         | Include?                    |
| ogram Information 2016*                                                                                                    |                                                          | Not Started             |                             |
|                                                                                                    |                                                          |                         |                             |
| ecial Grants<br>quest for Proposals - Healthy Girls Initiative - 2016 LC                                                                                                    | 01                                                       |                         |                             |
| nter for Youth Development (Sample Agency) - Coun                                                                                                    | seling for Individuals and F                             | amily                   | Switch Form                 |
| ample Program #1)<br>atus: Not Started                                                                                                    |                                                          |                         | 82.5                        |
| Program Information 2016                                                                                                    |                                                          |                         |                             |
|                                                                                                    |                                                          |                         |                             |
| Fields marked with an * are required fields.                                                                                                    |                                                          |                         |                             |
| You may save your work at any time by clicking on th                                                                                                    | ne "Save My Work" link/icon                              | at the bottom or top    | of the page.                |
| When you have completed all questions on the form<br>or top of this page.                                                                                                    | , select the "Save My Work a                             | and Mark as Complete    | ed" link/icon at the botton |
| You may also SWITCH between forms in this applicat switching forms, any updates to the existing form wi                                                                                                    | ion by using the SWITCH F(<br>Il automatically be saved. | DRMS feature in the u   | pper right corner. When     |
| Program Name*                                                                                                    | Counseling for Individuals a                             | nd Family (Sample Proc  | gram #1)                    |
| Funding Amount Requested: (may not exceed \$50,000)*                                                                                                    | 25,000.00                                                |                         |                             |
| Funding Purpose*                                                                                                    | Both                                                     | $\checkmark$            |                             |
| Briefly describe your program's capacity to serve populat                                                                                                    | ions that are at risk for teen p                         | pregnancy and teen sex  | ual violence?*              |
|                                                                                                    |                                                          | ~                       |                             |
|                                                                                                    |                                                          |                         |                             |
|                                                                                                    |                                                          |                         |                             |
|                                                                                                    |                                                          | *                       |                             |
| Limit up to 1500 characters (0 used).                                                                                                    | tion funding plasse describe                             | the cossion on contract | option you will be using    |
| in your organization is applying for sexual violence preven                                                                                                    | tion runding, please describe                            | the session on contract | eption you will be using.   |
|                                                                                                    |                                                          | ~                       |                             |
|                                                                                                    |                                                          |                         |                             |
|                                                                                                    |                                                          |                         |                             |
|                                                                                                    |                                                          | $\sim$                  |                             |
|                                                                                                    |                                                          | ~                       |                             |
| Limit up to 1500 characters (0 used).                                                                                                    |                                                          | ~                       |                             |
| Limit up to 1500 characters (0 used).<br>Please provide the name of and a brief description of the o                                                                                                    | curriculum you will be using.                            | nclude any proposed a   | daptations or special       |
| Limit up to 1500 characters (0 used).<br>Please provide the name of and a brief description of the o<br>populations intended to be served by this program*                                                                               | curriculum you will be using.                            | nclude any proposed a   | daptations or special       |
| Limit up to 1500 characters (0 used).<br>Please provide the name of and a brief description of the e<br>populations intended to be served by this program*                                                                               | curriculum you will be using.                            | nclude any proposed a   | daptations or special       |
| Limit up to 1500 characters (0 used).<br>Please provide the name of and a brief description of the 6<br>populations intended to be served by this program*                                                                               | curriculum you will be using.                            | nclude any proposed a   | daptations or special       |
| Limit up to 1500 characters (0 used).<br>Please provide the name of and a brief description of the o<br>populations intended to be served by this program*                                                                               | curriculum you will be using.                            | nclude any proposed a   | daptations or special       |
| Limit up to 1500 characters (0 used).<br>Please provide the name of and a brief description of the oppulations intended to be served by this program*                                                                                    | curriculum you will be using.                            | nclude any proposed a   | daptations or special       |
| Limit up to 1500 characters (0 used). Please provide the name of and a brief description of the oppulations intended to be served by this program* Limit up to 1500 characters (0 used). Is there anything else you would like to chara? | curriculum you will be using.                            | nclude any proposed a   | daptations or special       |
| Limit up to 1500 characters (0 used). Please provide the name of and a brief description of the oppulations intended to be served by this program* Limit up to 1500 characters (0 used). Is there anything else you would like to share? | curriculum you will be using.                            | nclude any proposed a   | daptations or special       |
| Limit up to 1500 characters (0 used). Please provide the name of and a brief description of the oppulations intended to be served by this program* Limit up to 1500 characters (0 used). Is there anything else you would like to share? | curriculum you will be using.                            | nclude any proposed a   | daptations or special       |
| Limit up to 1500 characters (0 used). Please provide the name of and a brief description of the oppulations intended to be served by this program* Limit up to 1500 characters (0 used). Is there anything else you would like to share? | curriculum you will be using.                            | nclude any proposed a   | daptations or special       |
| Limit up to 1500 characters (0 used). Please provide the name of and a brief description of the oppulations intended to be served by this program* Limit up to 1500 characters (0 used). Is there anything else you would like to share? | curriculum you will be using.                            | nclude any proposed a   | daptations or special       |

## Complete the Program information:

| Contact Information                                                                                                |                                                            |                        |
|----------------------------------------------------------------------------------------------------|------------------------------------------------------------|------------------------|
| Primary Contact*                                                                                                   | Gail L. McCarthy 💙                                         |                        |
| Job Title*                                                                                                    |                                                            |                        |
| Primary Email*                                                                                                    | gmccarthy@unitedwaymilwaukee.<                             |                        |
| Primary Phone*                                                                                                    |                                                            |                        |
| Primary Address*                                                                                                   | 225 West Vine Street, Milwaukee, Wisconsin , 53212, U.S.A. |                        |
| Qualification Response<br>Does the population you serve re<br>Milwaukee Area? (Milwaukee, Wa<br>Ozaukee Counties): | side in the Greater<br>ukesha, Washington or               |                        |
| Save My Work                                                                                                    |                                                            | View Printable Version |
| Save My Work And Return To                                                                                         | Previous Page                                              |                        |
| Save My Work and Mark as Co                                                                                        | mpleted                                                    |                        |
| <u>Return To Overview Page</u>                                                                                     |                                                            |                        |

# When information has been completed click on "Save My Work and Mark as Completed".

After you review the information click on "Submit This Application Now!":

| Your Application is now Ready To Submit!                                                      |                                                                    |                                    |                   |
|-----------------------------------------------------------------------------------------------|--------------------------------------------------------------------|------------------------------------|-------------------|
| Application Submission Details<br>Send Submission Confirmation Email To:* gm<br>Submitted By: | accarthy@unitedwaym/wauke<br>Submit This App <sup>4</sup> cation f | e.d                                |                   |
| Application Status                                                                            | <u>v</u>                                                           | View Printable Version of this Ent | ire Application 📕 |
| Not Started In Progress                                                                       | Ready To S                                                         | Submit Submittee                   | ł                 |
| Item (* indicates Required Item)                                                              | Last Updated                                                       | Status                             | Options           |
| Center for Youth Development (Sample Agency)                                                  | 3/15/2016 8:53<br>AM (CST)                                         | Completed / Ready to<br>Submit     | =                 |
| Agency Information*                                                                           | Gail L. McCarthy<br>3/15/2016 8:53 AM (CST)                        | Completed / Ready to Submit        |                   |
| Counseling for Individuals and Family (Sample Program<br>#1)                                  | 3/14/2016 5:00 PM (CST)                                            | Completed / Ready to<br>Submit     | Include?          |
| Program Information 2016*                                                                     | Gail L. McCarthy<br>3/14/2016 5:00 PM (CST)                        | Completed / Ready to Submit        |                   |

Application is now complete.

## If you are NEW to e-CImpact and need to Create an Account

Following this web site address: <u>https://agency.e-cimpact.com/login.aspx?logout=true</u>

To create the account, *click here*:

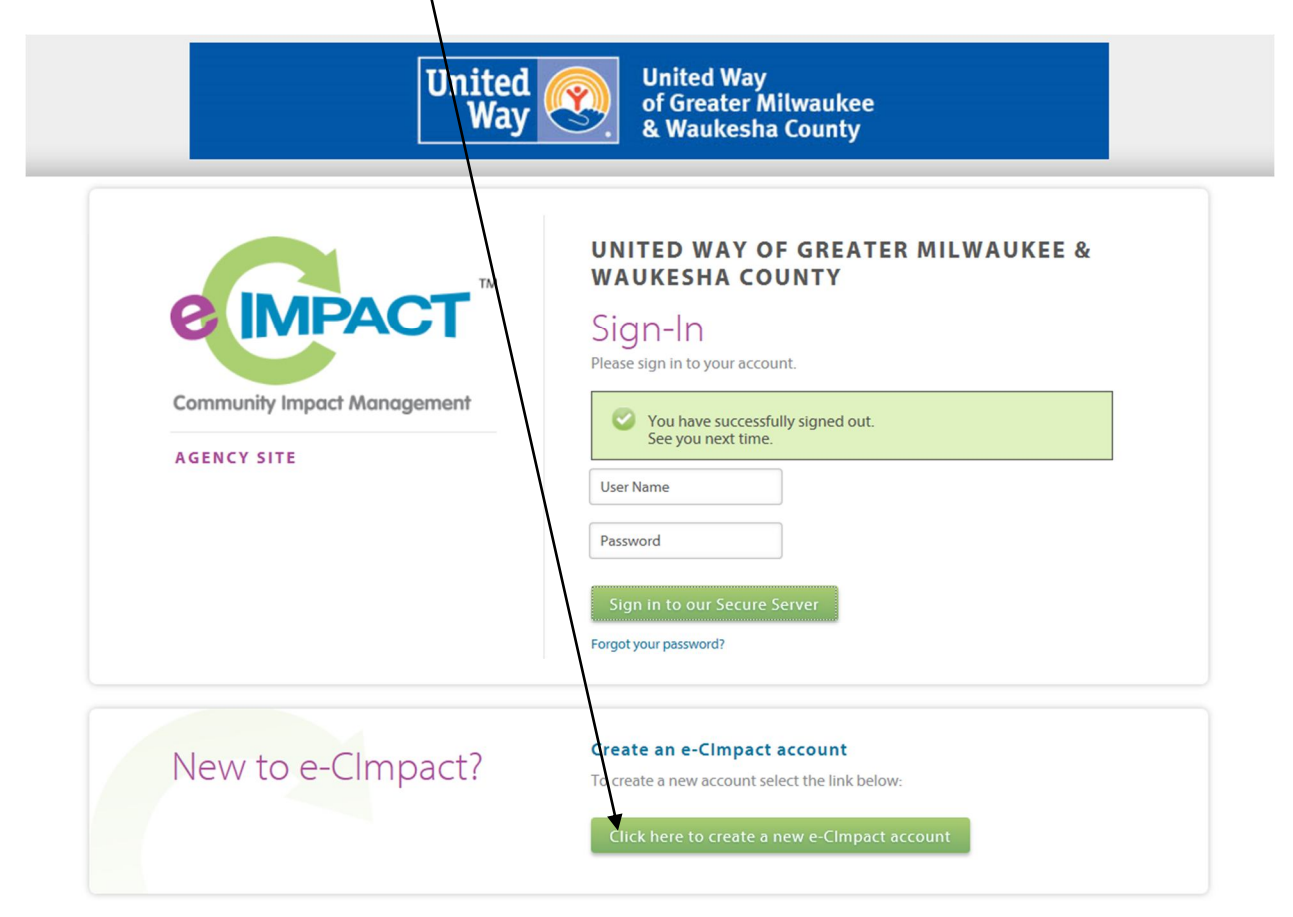

#### Complete all of the following information:

| Prints: marked with an * are required fields.         Fill in the required information fields below.         Agency Name*         Qamoy Name*         Website UII:         Cocurat Information         Description:         Unit unit up to 790 thusether 0 used.         Address I         Address I         Address I         Address I         State of the state of the state of the                                                                                                    | United Way of Greater                                                                                                    | Milwaukee & Waukesha County Agency Registration                                                                                                    |
|----------------------------------------------------------------------------------------------------|----------------------------------------------------------------------------------------------------|----------------------------------------------------------------------------------------------------|
| File in the required information   En Number:                                                                                                    | Fields marked v                                                                                                    | vith an * are required fields.                                                                                                    |
| Bency Account Information   Env Numes:   Agency Nume   Bescription:   Limit up to 750 characters (0 used).   Address Ine 1: Address Ine 1: Cipote Automation Enval Address * Phone Number Phone Number Type: Phone Number Information Context Type: Select Chone Type: Phone Number Information Context Type: Select Context Type: Select Context: Select Context: Select Context:                                                                                                    | Fill in the required inform                                                                                                    | nation fields below.                                                                                                    |
| EIN Number:                                                                                                    | Agency Account Inform                                                                                                    | nation                                                                                                    |
| Agency Name.* Website URE: Website URE: Concent Information Description: Lint: pro 79:0-dwates:es (0 used. Address Irpse* Address Type* Address Type* Address Type* Address Type* Address Ire 1: Address Ire 2: City* Address Ire 2: City* City*                                                                                                    | EIN Number:                                                                                                    |                                                                                                    |
| Website Ufil:   Concurt Information   Description:   Limit up to 750 characters ID used.   Address Type*  Address Type*  Address Type*  State*  Wisconsin  Fmail Address Fmail Address Fm                                                                                                    | Agency Name:*                                                                                                    |                                                                                                    |
| Description:                                                                                                    | Website URL:                                                                                                    |                                                                                                    |
| Description:  Levit up to 720 characters 10 used:  Address Impact  Select Address Type                                                                                                    | Account Information                                                                                                    |                                                                                                    |
| <form></form>                                                                                                    | Description:                                                                                                    | ^                                                                                                    |
|                                                                                                    |                                                                                                    |                                                                                                    |
| Address         Address Line 1:*         Address Line 1:*         Address Line 2:         City*         State*         Wisconsin         Zip Code*         Email Address Type*         Fmail Address Type*         Pone Number         Phone Number         Phone Number         Phone Number*         Phone Number*         Phone Number*         Phone Number*         Pinary Contact Information         Contact Type*         Gompany:         Job Trite:         Deferred Login         Enter your Password theor retype the Password to ensure that you have entered it correctly. Your Password must be between 6 at in length and contain at least 1 character from 2 of the groups of alpha, numeric, or special characters. Your Password may not confollowing characters *, %, or any white space.         Password bamples:         • = abddefig/ Vuidid, contains letters and numbers)         • = abddefig/ Vuidid, contains letters and numbers)         • = abddefig/ Vuidid, contains letters and numbers)         • = abddefig/ Vuidid, contains letters and numbers)         • = baddefig/ Vuidid, contains letters and numbers)         • = abddefig/ Vuidid, contains letters and numbers)         • = babddefig/ Vuidid, contains letters and numbers)                                                                                                    |                                                                                                    | Limit up to 750 characters (0 used).                                                                                                    |
| Address Type* Select Address Type Address Line 1:* Address Line 2: City:* Select Address Type Final Address Email Address Email Address Final Address Final Address Phone Number Phone Number Phone Number Phone Number Contact Information Contact Type* First Name* Company: Job Title:  Preferred Login Enters your Password then retype the Password to ensure that you have entered it correctly. Your Password must be between 6 at in length and contain at least 1 character from 2 of the groups of alpha, numeric, or special characters. Your Password must be between 6 at in length and contain at least letters and numbers)                                                                                                    | Address                                                                                                    |                                                                                                    |
| Address line 1:*   Address line 2:   City:*   State:*   Wisconsin   Zip Code:*     Email Address Type:*   Select Email Type   Email Address:*     Phone Number   Phone Number Type:*   Select Enail Type      Phone Number   Phone Number Type:*   Select Contact Type   Phone Number:*         Phone Number:*      Primary Contact Information    Contact Type:*   Select Contact Type   First Name:*   Middle Initial:   Last Name:*   Company:   Job Title:      Pressword then retype the Password to ensure that you have entered it correctly. Your Password must be between 6 ar in length and contain at least 1 character from 2 of the groups of alpha, numeric, or special characters. Your Password may not or following characters: % or any white-space.   Pessword Kodid, contains letters and numbers)   - abcdefg2 (valid, contains letters and numbers)   - abcdefg2 (valid, contains letters and numbers)   - abcdefg2 (valid, contains letters and numbers)   - abcdefg2 (valid, contains letters and numbers)   - abcdefg2 (valid, contains letters and numbers)   - abcdefg2 (valid, contains letters and numbers)   - abcdefg2 (valid, contains letters and numbers)   - abcdefg2 (valid, contains letters and numbers)   - abcdefg2 (valid, contains letters and numbers)   - abcdefg2 (                                                                                                    | Address Type*                                                                                                    | Select Address Type                                                                                                    |
| Address Line 2:<br>City:*<br>State:*<br>Wisconsin<br>Zip Code:*<br>Email Address<br>Email Address<br>Email Address<br>Email Address<br>Phone Number<br>Phone Number<br>Phone Number<br>Phone Number<br>Phone Number:*<br>Phone Number:*<br>P | Address Line 1:*                                                                                                    |                                                                                                    |
| City:* State* State* Wisconsin View State* Wisconsin View State* Wisconsin View State* Wisconsin View State* Misconsin View State State St                                                                                                    | Address Line 2:                                                                                                    |                                                                                                    |
| State.* Wisconsin                                                                                                    | City:*                                                                                                    |                                                                                                    |
| Zip Code:" Email Address Email Address Email Address Email Address Phone Number Phone Number Phone Number Phone Number Phone Number Phone Number Primary Contact Information Contact Type:*Select Ontact Type First Name:* Company: Job Title: Preferred Login Enter your Password then retype the Password to ensure that you have entered it correctly. Your Password must be between 6 ar in length and contains at least 1 character from 2 of the groups of alpha, numeric, or special characters. Your Password may not co following characters: '\$, or only white-space. Password Extra and numbers) abcdefg2 (valid, contains only letters) abcdefg2 (valid, contains only letters) abcdefg1 (valid, contains only letters) abcdefg1 (invalid, less than 6 characters) Preferred User Name:* Password:* Confirm Password:                                                                                                    | State:*                                                                                                    | Wisconsin                                                                                                    |
| Email Address Email Address Type:* Select Email Type-  Phone Number Phone Number Phone Number: Phone Number: Primary Contact Information Contact Type:* Select Contact Type - First Name:* Select Contact Type - First Name:* Select Contact Type - First Name:* Select Contact Type - First Name:* Select Contact Type - First Name:* Select Contact Type - First Name:* Select Contact Type - First Name:* Select Contact Type - First Name:* Select Contact Type - First Name:* Select Contact Type - First Name:* Select Contact Type - First Name:* Select Contact Type - First Name:* Select Contact Type - First Name:* Select Contact Type - Select Contact Type - First Name:* Select Contact Type - Select Contact Type - Select Contact Typ                                                                                                    | Zip Code:*                                                                                                    |                                                                                                    |
| Email Address Type:*       - Select Email Type         Email Address.*         Phone Number         Phone Number.*         Phone Number.*         Primary Contact Information         Contact Type.*         Contact Type.*         - Select Contact Type         V         First Name.*         Middle Initial:         Last Name.*         Company:         Job Title:         Preferred Login         Enter your Password then retype the Password to ensure that you have entered it correctly. Your Password must be between 6 ar in length and contain at least 1 character from 2 of the groups of alpha, numeric, or special characters. Your Password may not confollowing characters: ",%, or any white-space.         Password Examples:         - abcdefg2 (valid, contains letters and numbers)         - password (valid, contains letters and numbers)         - abcdefg1 (walid, contains letters and numbers)         - abcdefg1 (walid, contains letters)         - abcdefg1 (walid, contains letters)         - abcdefg1 (walid, contains letters)         - abcdefg1 (walid, contains letters)         - abcdefg1 (walid, contains letters)         - abcdefg1 (walid, contains letters)         - abcdefg1 (walid, contains letters)         - abcdefg1 (walid, contains letters)                                                                                                    | Email Address                                                                                                    |                                                                                                    |
| Email Address:*     Phone Number   Phone Number Type:*  Select Phone Type   Phone Number.*     Primary Contact Information   Contact Type:*  Select Contact Type   First Name.*   Middle Initial:   Last Name.*   Company:   Job Title:     Preferred Login    Enter your Password then retype the Password to ensure that you have entered it correctly. Your Password must be between 6 arrin length and contain at least 1 character from 2 of the groups of alpha, numeric, or special characters. Your Password may not confollowing characters: ", %, or any white-space.   Password Examples:   - abcdefg2 (valid, contains letters and numbers)   - 12345674 (valid, contains letters and numbers)   - abc23 (invalid, less than 6 characters)   Preferred User Name:*   Password:*   Confirm Password.*                                                                                                    | Email Address Type:*                                                                                                    | Select Email Type 🗸                                                                                                    |
| Phone Number         Phone Number Type:*      Select Phone Type         Phone Number.*         Primary Contact Information         Contact Type:*      Select Contact Type         First Name:*          Middle Initial:          Last Name:*                                                                                                    | Email Address:*                                                                                                    |                                                                                                    |
| Phone Number Type:*      Select Phone Type         Phone Number:*      Select Contact Type         Primary Contact Information      Select Contact Type         Contact Type:*      Select Contact Type         First Name:*          Middle Initial:          Last Name:*          Company:          Job Title:          Preferred Login          Enter your Password then retype the Password to ensure that you have entered it correctly. Your Password may not confollowing characters:*, %, or any white-space.         Password Examples:                  Password (valid, contains letters and numbers)                  Preferred User Name:*          Preferred User Name:*                                                                                                    | Phone Number                                                                                                    |                                                                                                    |
| Phone Number:*  Phone Number:*  Primary Contact Information  Contact Type:*                                                                                                    | Phone Number Type*                                                                                                    | Select Phone Type 🗸                                                                                                    |
| Primary Contact Information         Contact Type:*      Select Contact Type         First Name:*                                                                                                    | Phone Number:*                                                                                                    |                                                                                                    |
| Primary Contact Information         Contact Type*       - Select Contact Type / / / / / / / / / / / / / / / / / /                                                                                                    | Delenen C                                                                                                    |                                                                                                    |
| Contact Type:"       Select Contact Type         First Name:"                                                                                                    | Primary Contact Infor                                                                                                    | mation                                                                                                    |
| Middle Initial:         Last Name:*         Company:         Job Title:         Preferred Login         Enter your Password then retype the Password to ensure that you have entered it correctly. Your Password must be between 6 ar in length and contain at least 1 character from 2 of the groups of alpha, numeric, or special characters. Your Password may not co following characters: *, *%, or any white-space.         Password Examples:         abcdefg2 (valid, contains letters and numbers)         abcdefg4 (invalid, contains letters and numbers)         abcdefg4 (invalid, contains letters)         abcdefg4 (invalid, contains letters)         abcdefg4 (invalid, contains letters)         abcdefg4 (invalid, contains letters)         abcdefg4 (invalid, contains letters)         abcdefg4 (invalid, contains letters)         abcdefg4 (invalid, contains letters)         abcdefg4 (invalid, contains letters)         abcdefg4 (invalid, contains letters)         abcdefg4 (invalid, contains letters)         abcdefg4 (invalid, contains letters)         abcdefg4 (invalid, contains letters)         abcdefg4 (invalid, contains letters)         abcdefg4 (invalid, contains letter)         abcdefg4 (invalid, contains letter)         abcdefg4 (invalid, contains)         abcdefg4 (invalid, contains) <td>Contact Type:*</td> <td> Select Contact Type Y</td>                                                                                                    | Contact Type:*                                                                                                    | Select Contact Type Y                                                                                                    |
| Initial:                                                                                                    | First Name:*                                                                                                    |                                                                                                    |
| Company:                                                                                                    | I act Name:*                                                                                                    |                                                                                                    |
| Job Title:         Job Title:         Preferred Login         Enter your Password then retype the Password to ensure that you have entered it correctly. Your Password must be between 6 arr<br>in length and contain at least 1 character from 2 of the groups of alpha, numeric, or special characters. Your Password may not confollowing characters: ", %, or any white-space.         Password Examples:         - abcdefg2 (valid, contains letters and numbers)         - pa\$Sword (valid, contains letters and numbers)         - abcdefg4 (invalid, contains letters and numbers)         - abcdefg6 (invalid, contains letters and numbers)         - abcdefg6 (invalid, contains netters)         Preferred User Name:*         Password:*         Confirm Password:*                                                                                                    | Company:                                                                                                    |                                                                                                    |
| Preferred Login         Enter your Password then retype the Password to ensure that you have entered it correctly. Your Password must be between 6 ar<br>in length and contain at least 1 character from 2 of the groups of alpha, numeric, or special characters. Your Password may not co<br>following characters: ", %, or any white-space.         Password Examples:         - abcdefg2 (valid, contains letters and numbers)         - pa5Sword (valid, contains letters and numbers)         - abcdefg4 (invalid, contains letters and numbers)         - abcdefg4 (invalid, contains letters)         - abcdefg4 (invalid, contains letters)         Preferred User Name.*         Password.*         Confirm Password.*                                                                                                    | Loh Title                                                                                                    |                                                                                                    |
| Preferred Login         Enter your Password then retype the Password to ensure that you have entered it correctly. Your Password must be between 6 ar in length and contain at least 1 character from 2 of the groups of alpha, numeric, or special characters. Your Password may not confollowing characters: ", %, or any white-space.         Password Examples:         - abcdefg2 (valid, contains letters and numbers)         - paSSword (valid, contains letters and numbers)         - abcdefgh (invalid, contains letters and numbers)         - abc23 (invalid, contains letters)         Preferred User Name:*         Password:*         Confirm Password.*                                                                                                    | Job Hue.                                                                                                    |                                                                                                    |
| Enter your Password then retype the Password to ensure that you have entered it correctly. Your Password must be between 6 ar<br>in length and contain at least 1 character from 2 of the groups of alpha, numeric, or special characters. Your Password may not co<br>following characters: ", %, or any white-space.<br>Password Examples:<br>abcdefg2 (valid, contains letters and numbers)<br>pa5Sword (valid, contains letters and numbers)<br>1234567# (valid, contains letters and numbers)<br>abcdefgh (invalid, contains letters)<br>abcdefgh (invalid, contains letters)<br>abc23 (invalid, less than 6 characters)<br>Preferred User Name:*<br>Password:*<br>Confirm Password:*                                                                                                    | Preferred Login                                                                                                    |                                                                                                    |
| Password Examples:         abcdefg2 (valid, contains letters and numbers)         pa5Sword (valid, contains letters and numbers)         1234567# (valid, contains letters and numbers)         abcdefgh (invalid, contains only letters)         abcdefgh (invalid, contains only letters)         abc23 (invalid, less than 6 characters)         Preferred User Name:*         Password:*         Confirm Password:*                                                                                                    | Enter your Password the<br>in length and contain at<br>following characters: ", 9                                                                     | n retype the Password to ensure that you have entered it correctly. Your Password must be betwee<br>least 1 character from 2 of the groups of alpha, numeric, or special characters. Your Password may 1<br>6, or any white-space. |
| abcdefg2 (valid, contains letters and numbers)<br>pa5Sword (valid, contains letters and numbers)<br>1224567# (valid, contains letters and numbers)<br>abcdefgh (invalid, contains only letters)<br>abc23 (invalid, less than 6 characters)<br>Preferred User Name:*<br>Password:*<br>Confirm Password:*                                                                                                    | Password Examples                                                                                                    |                                                                                                    |
| paSSword (valid, contains letters and numbers) 1234567# (valid, contains letters and numbers) abcdefph (invalid, contains only letters) abc23 (invalid, less than 6 characters)  Preferred User Name:* Password:* Confirm Password:*                                                                                                    | abcdefg2 (valid conta                                                                                                    | ins letters and numbers)                                                                                                    |
| Preferred User Name:* Password:* Confirm Password:*                                                                                                    | <ul> <li> pa\$\$word (valid, cont.</li> <li> 1234567# (valid, cont.</li> <li> abcdefgh (invalid, cont.</li> <li> abc23 (invalid, less that</li> </ul> | ins letters and numbers)<br>ins letters and numbers)<br>tains only letters)<br>n 6 characters)                                                                                                    |
| Password.*                                                                                                    | Preferred User Name:*                                                                                                    |                                                                                                    |
| Confirm Password.*                                                                                                    | Password:*                                                                                                    |                                                                                                    |
|                                                                                                    | Confirm Password:*                                                                                                    |                                                                                                    |
|                                                                                                    |                                                                                                    |                                                                                                    |
|                                                                                                    |                                                                                                    |                                                                                                    |

Note: after the account has been created if you forget your password contact Gail L. McCarthy at <u>gmccarthy@unitedwaygmwc.org</u> to re-set this information.

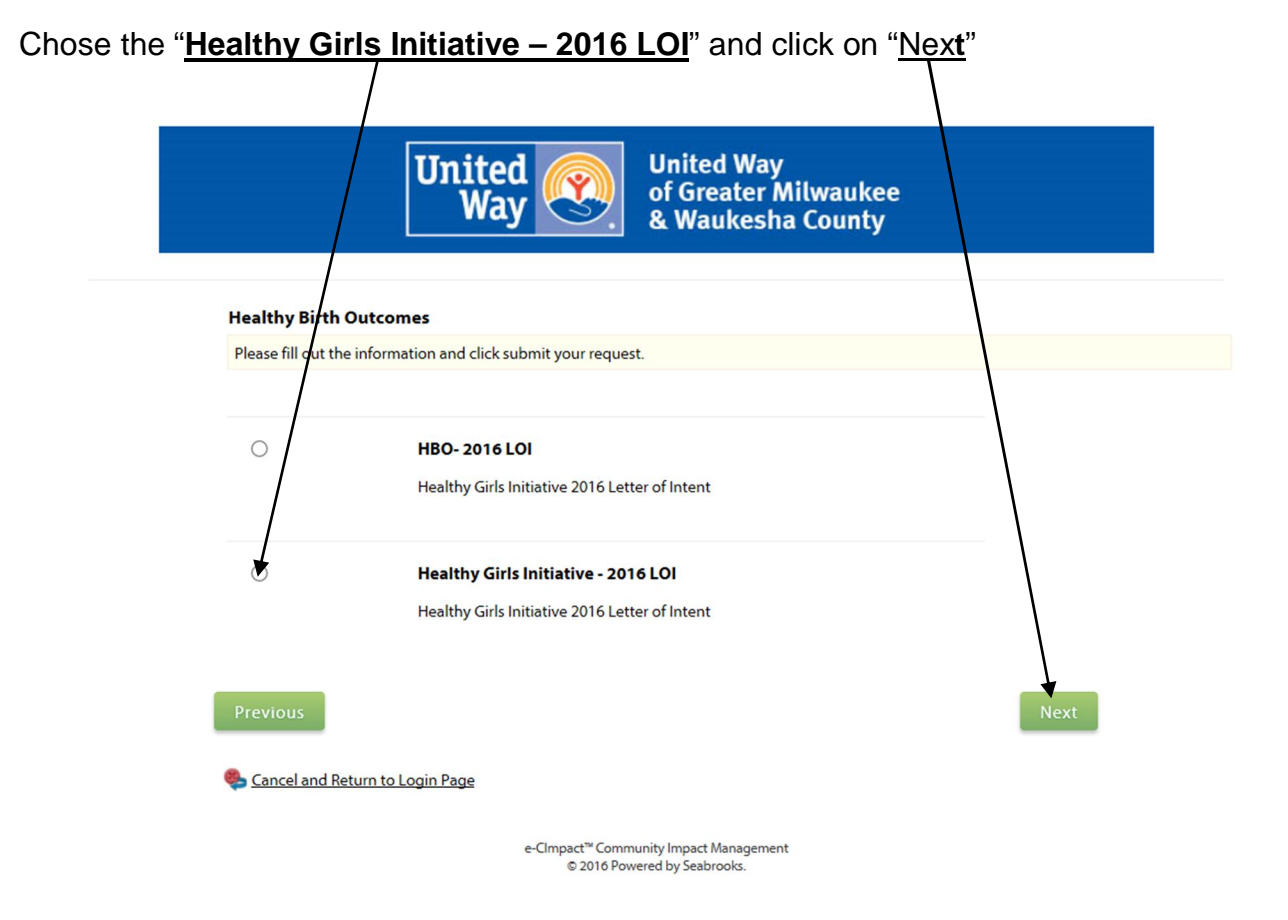

Fill in the required information and click on "Continue"

| $\backslash$ |
|--------------|
| $\backslash$ |
|              |
|              |

Here you will review the information you entered and then click on "Complete Registration"

You will see the following information after submission:

|                                    | United Way<br>of Greater Milwaukee<br>& Waukesha County                                                                                                    |
|------------------------------------|----------------------------------------------------------------------------------------------------|
| Registration                       | n Confirmation Summary                                                                                                    |
| 📀 Than                             | sk vou for vour application                                                                                                    |
| Than                               | nk you, your request has been submitted. An e-mail confirmation has been sent to you.                                                                                                    |
| Succosfully o                      | ubmitted on: 2/14/2016 st 2:20 DM CST                                                                                                    |
| Confirmation                       | 1 Number: 22406                                                                                                    |
| Print reg                          | istration summary                                                                                                    |
| Registrati                         | ion Summary                                                                                                    |
| Confirma                           | ation #: 22406<br>Successfully submitted on: 3/14/2016 at 2:20 PM CST                                                                                                    |
| EIN:<br>Agency N                   | 39-1234567<br>Name: Center for Youth Development (Sample Agency#2)                                                                                                    |
| Website:                           | https://www.unitedwaygmwc.org/home                                                                                                    |
| Additiona                          | al Agency Account Information Summary                                                                                                    |
| Description                        | on: Sample Agency for Creating an Account in e-CImpact.                                                                                                    |
| Agency In                          | iformation Summary                                                                                                    |
| Address:                           | 225 West Vine Street<br>Milwaukee, Wisconsin<br>53212<br>(Main)                                                                                                    |
| Email Add                          | dress: gmccarthy@unitedwaygmwc.org (Main)                                                                                                    |
| Phone Nu                           | umber: (414) 263-8123 (Main)                                                                                                    |
| rimary Contact I                   | nformation Summary                                                                                                    |
| ontact Name:                       | Gail L. McCarthy (Other Staff)                                                                                                    |
| ompany:<br>ob Title:               | United Way<br>Communtiy Impact & Campaign Administrator                                                                                                    |
| of a word I a min                  |                                                                                                    |
| lsername:                          | McCarthy                                                                                                    |
| assword:                           |                                                                                                    |
| equest Summar                      | y                                                                                                    |
| Healthy Girls In                   | vitiative - 2016 LOI                                                                                                    |
| Healthy Girls Init                 | tiative 2016 Letter of Intent                                                                                                    |
| Healthy Birth C                    | Dutcomes - LOI                                                                                                    |
| Please review e                    | each question carefully and respond appropriately.                                                                                                    |
| Is the above ag                    | pency a 501(c)(3) nonprofit in good Yes                                                                                                    |
| Has the govern<br>class, gender, g | ning board of your organization approved a policy that states the organization does not discriminate based on social or economic<br>gender identity, age, sexual orientation and identification, disability, special health care needs, race or religion? |
| Yes                                |                                                                                                    |
| Has your organ                     | nization been operating as a 501(c)3 Yes                                                                                                    |
| for at least one                   | year                                                                                                    |

Next

Scancel and Return to Login Page

First learn the "buttons" in e-CImpact: For each section of the report you can choose to do several different actions:

| Save My Work                             | " <u>Save My Work</u> " – Click here to save your work as you fill in each section.                                                                                                    |
|------------------------------------------|----------------------------------------------------------------------------------------------------|
| Save My Work And Return To Previous Page | "Save My Work and Return to Previous Page" – this can be                                                                                                    |
| Save My Work and Mark as Completed       | used if you need to finish your work at a later time.<br>"Save My Work and Mark as Completed" – this should be used                                                                               |
| Section To Overview Page                 | when you feel that your work is completed and ready for submission.                                                                                                    |
|                                          | "Return To Overview Page" – will take you back to the screen<br>that lists all sections. NOTE: if you have entered data and used<br>this section without saving you will lose all work not saved. |

On this page you will create your Program Profile and complete the LOI process.

Begin by click on "Create a new Program and Assign it to the Application"

/

|                                                               | United Works United W<br>Way Way & Wayke                                                                      | ay<br>r Milwauke<br>sha County | ee<br>/                                    |                                                 |                            |
|---------------------------------------------------------------|----------------------------------------------------------------------------------------------------|--------------------------------|--------------------------------------------|-------------------------------------------------|----------------------------|
| enter for Youth Development                                   | Special Grants                                                                                                | \                              |                                            |                                                 |                            |
| ome<br>gency Profile                                          | Request for Proposals - Healthy Girls Initiative - 2016 LOI<br>Center for Youth Development (Sample Agency#2) | $\backslash$                   |                                            |                                                 |                            |
| ontacts                                                       | Healthy Girls Initiative 2016 Letter of Intent                                                                |                                |                                            |                                                 |                            |
| equest Grant Application                                      | Please go to the following website for information about the<br>Healthy Girls Inititative Grant.              | AssignProgra                   | ims to this Applicat                       | ion                                             |                            |
| ecial Grants<br>equest for Proposals                          | https://www.unitedwaygmwc.org/Healthy-Girls-Initiative-<br>Grant                                              | Please select in o drop-down   | a program from the<br>n box, please select | drop-down menu belo<br>the link to create a new | w. If there is<br>program. |
| ealthy Girls Initiative - 2016 LOI                            | Grant must be submitted by 4:30pm on March 23rd.                                                              | 🕂 Create a                     | new Program and A                          | ssign it to this Applicat                       | on                         |
| esource Center<br>pecial Initiatives Documents (1)            | Application Status                                                                                            |                                | View Printabl                              | e Version of this Entire .                      | Application -              |
| ogic Model Templates (1)<br>hild protection policy sample (1) | Not Started In Progress                                                                                       | Rea                            | ady To Submit                              | Submitted                                       |                            |
| dd SpellCheck Toolbar (1)                                     | Item (* indicates Required Item)                                                                              |                                | Last Updated                               | Status                                          | Options                    |
|                                                               | Center for Youth Development (Sample Agency#2)                                                                |                                |                                            | Not Started                                     | <b>H</b>                   |
|                                                               | Agency Information*                                                                                           |                                |                                            | Not Started                                     |                            |

Create the program profile:

|                                                                                                    | Please complet                                                                                                    | stration                                                                                                    |
|----------------------------------------------------------------------------------------------------|----------------------------------------------------------------------------------------------------|----------------------------------------------------------------------------------------------------|
|                                                                                                    | i Fields ma                                                                                                    | rked with an * are required fields.                                                                                    |
| ration                                                                                                    | Program Inform                                                                                                    | mation                                                                                                    |
|                                                                                                    | Program Name:*                                                                                                    | Pregnancy Counseling Program (Sample Program #5)                                                                       |
| <u>- 2016 LOI</u>                                                                                          | Description:                                                                                                    | Limit up to 150 characters (48 used). Sample Program for Creating a new program process.                               |
| uments (1)<br>es (1)                                                                                       |                                                                                                    |                                                                                                    |
| y sample (1)                                                                                               |                                                                                                    | Limit up to 1500 characters (50 used).                                                                                 |
| a <u>r (1)</u>                                                                                             | Program Primary<br>Contact:                                                                                                    | Gail L. McCarthy                                                                                                    |
|                                                                                                    |                                                                                                    |                                                                                                    |
| Addres                                                                                                    | <b>s</b><br>by Agency Primar                                                                                                   | y Address                                                                                                    |
| Addres                                                                                                    | s<br>by Agency Priman<br>Type:                                                                                                 | y Address<br>Nain                                                                                                    |
| Addres<br><u>Co</u><br>Address<br>Address                                                                  | s<br>by Agency Priman<br>Type: N<br>Line 1: 2:                                                                                 | Address<br>Main<br>25 West Vine Street                                                                                 |
| Addres<br><u>Cor</u><br>Address<br>Address<br>Address                                                      | s<br>by Agency Priman<br>Type: N<br>Line 1: 2:<br>Line 2:                                                                      | y Address<br>Main<br>25 West Vine Street                                                                               |
| Address<br>Con<br>Address<br>Address<br>Address<br>City:                                                   | S<br>Dy Agency Priman<br>Type: N<br>Line 1: 2:<br>Line 2:<br>M                                                                 | y Address<br>Aain V<br>25 West Vine Street                                                                             |
| Address<br>Con<br>Address<br>Address<br>Address<br>City:<br>State:                                         | s<br>Dy Agency Priman<br>Type: N<br>Line 1: 2:<br>Line 2: M<br>M<br>                                                           | y Address<br>Main<br>25 West Vine Street<br>Iilwaukee<br>Visconsin                                                     |
| Address<br>Address<br>Address<br>Address<br>City:<br>State:<br>Zip Code                                    | s<br>by Agency Priman<br>Type: M<br>Line 1: 2:<br>Line 2: M<br>W<br>: 5:                                                       | y Address<br>Aain<br>25 West Vine Street<br>Iilwaukee<br>Visconsin<br>3212                                             |
| Address<br>Address<br>Address<br>Address<br>City:<br>State:<br>Zip Code                                    | s<br>by Agency Priman<br>Type: M<br>Line 1: 2:<br>Line 2: M<br>W<br>: 5:<br>ddress                                             | y Address<br>Main V<br>25 West Vine Street<br>lilwaukee<br>Visconsin V<br>3212                                         |
| Address<br>Address<br>Address<br>Address<br>City:<br>State:<br>Zip Code<br>Email A<br>Email Typ            | s<br>by Agency Priman<br>Type: M<br>Line 1: 2:<br>Line 2: M<br>w<br>: 5:<br>ddress<br>pe: N                                    | Address Aain V 25 West Vine Street Iilwaukee Visconsin 3212 Aain V                                                     |
| Address<br>Address<br>Address<br>City:<br>State:<br>Zip Code<br>Email A<br>Email Ad                        | s<br>by Agency Priman<br>Type: M<br>Line 1: 2:<br>Line 2: M<br>w<br>time 2: 5:<br>ddress<br>dress: g                           | y Address<br>Main V<br>25 West Vine Street<br>Illwaukee<br>Visconsin V<br>3212<br>Main V<br>mccarthy@unitedwaygmwc.org |
| Address<br>Address<br>Address<br>City:<br>State:<br>Zip Code<br>Email A<br>Email Ty<br>Email Ad            | s<br>by Agency Priman<br>Type: M<br>Line 1: 2:<br>Line 2: M<br>w<br>time 2: 5:<br>ddress<br>be: M<br>dress: g<br>Number        | y Address<br>Main V<br>25 West Vine Street<br>Lilwaukee<br>Visconsin V<br>3212<br>Main V<br>mccarthy@unitedwaygmwc.org |
| Address<br>Address<br>Address<br>City:<br>State:<br>Zip Code<br>Email A<br>Email Ad<br>Email Ad<br>Phone I | s<br>by Agency Priman<br>Type: M<br>Line 1: 2:<br>Line 2:<br>M<br>w<br>: 5:<br>ddress<br>be: M<br>dress: g<br>Number<br>rpe: N | y Address<br>fain<br>25 West Vine Street<br>tilwaukee<br>Visconsin<br>3212<br>fain<br>mccarthy@unitedwaygmwc.org       |

Click on "Save/Complete Registration"

To complete the LOI Process continue to answer the next questions. Click on "<u>Next</u>"

| Uni<br>V                                                                 | ted 🛞                                                                                                    | United Way<br>of Greater Milwaukee<br>& Waukesha County                |                         |
|--------------------------------------------------------------------------|----------------------------------------------------------------------------------------------------|------------------------------------------------------------------------|-------------------------|
| Request For Participa                                                    | tion                                                                                                    |                                                                        |                         |
| Please complete the follo                                                | owing Form and cli                                                                                                    | ck the "Next" button located at the bottom of this page.               |                         |
| Program Name:                                                            | Pregnancy Cou                                                                                                    | inseling Program (Sample Program #5)                                   |                         |
| Request For Participation Ir                                             | n: Healthy Girls Ir                                                                                                    | nitiative - 2016 LOI                                                   |                         |
|                                                                          | Healthy Girls Ini                                                                                                    | tiative 2016 Letter of Intent                                          |                         |
| HBO Program Informat                                                     | tion                                                                                                    |                                                                        |                         |
| Does the population you<br>Milwaukee Area? (Milwau<br>Ozaukee Counties): | serve reside in the G<br>kee, Waukesha, Was                                                                                                    | ireater Yes                                                            |                         |
| lick on " <u>Complet</u><br>Unite<br>Wa                                  | ed (Section of the section of the se | <u>on</u> "<br>United Way<br>of Greater Milwaukee<br>& Waukesha County |                         |
|                                                                          |                                                                                                    |                                                                        |                         |
| leview and Complete F                                                    | Registration                                                                                                    |                                                                        |                         |
| Review and submit your re                                                | equest. Review the ir                                                                                                    | nformation below, then click "Complete Registration".                  |                         |
| Program Name:                                                            | Pregnancy Counse                                                                                                    | eling Program (Sample Program #5)                                      |                         |
| Request For Participation In:                                            | Healthy Girls Initia                                                                                                    | ative - 2016 LOI                                                       |                         |
|                                                                          | Healthy Girls Initiat                                                                                                    | ive 2016 Letter of Intent                                              |                         |
| HBO Program Informatio                                                   | n                                                                                                    |                                                                        |                         |
| Does the population you s<br>Yes                                         | serve reside in the G                                                                                                    | reater Milwaukee Area? (Milwaukee, Waukesha, Washingto                 | n or Ozaukee Counties): |
| Previ                                                                    | ous                                                                                                    | Complete Registration                                                  |                         |

| Confirmation                                    | Printer Friendly Version of This Page                                                 |
|-------------------------------------------------|---------------------------------------------------------------------------------------|
| 🧭 Thank you, your reque                         | st has been submitted. An e-mail confirmation has been sent to you.                   |
| Agency Name:                                    | Center for Youth Development (Sample Agency#2)                                        |
| Program Name:                                   | Pregnancy Counseling Program (Sample Program #5)                                      |
| Request For Participation In:                   | Healthy Girls Initiative - 2016 LOI                                                   |
|                                                 | Healthy Girls Initiative 2016 Letter of Intent                                        |
| Successfully Submitted On:                      | 3/14/2016 2:32:38 PM                                                                  |
| Status:                                         | Pending                                                                               |
| HBO Program Information                         |                                                                                       |
| Does the population you se<br>Counties):<br>Yes | erve reside in the Greater Muwaukee Area? (Milwaukee, Waukesha, Washington or Ozaukee |

Now that you have created your account in e-CImpact and completed your program profile you can following the directions beginning on page 5 through 8 to complete the Healthy Girls Initiative – 2016 LOI application.